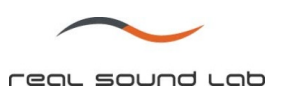

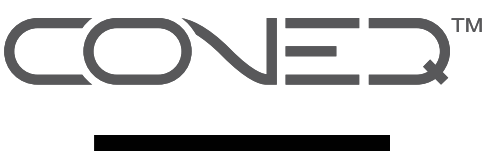

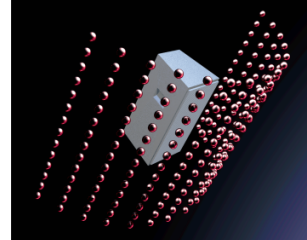

## CONEQ<sup>™</sup>

音響パワー周波数特性測定/補正ソフトウェア

インストールガイド

(CONEQ Workshop ver. 2.3.5 以降)

(CONEQ C1 ver. 1.0 以降)

(CONEQ PE1 ver. 1.0 以降)

(CONEQ P2-VST プラグイン ver. 1.0.0 以降)

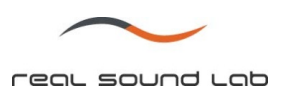

## CONEQ<sup>™</sup> ソフトウェア インストールガイド

- 1. CONEQ<sup>™</sup>ソフトウェア CD をパソコンに挿入します。
- 2. 自動再生ウインドウが現れます。ここで「CONEQsetup.v1.exe の実行」をクリックします。

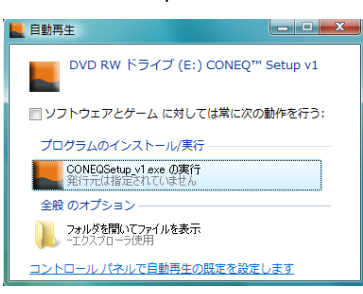

- 3. セキュリティの警告が出ますが、「許可」を選択します。
- CONEQ<sup>™</sup>ライセンス使用許諾契約書ウインドウが現れます。内容をよくお読みになり、同意される場合は「I agree」ボタンを押します。同意されない場合は、本ソフトウェアをご使用になれません。

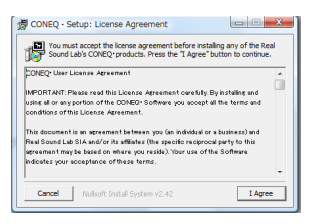

注:本使用許諾契約書の日本語版は、日本語取説 CD 内にございます。

5. Readme ファイルが現れます。内容をよく読み、ウインドウを閉じてください。(英語のみ)

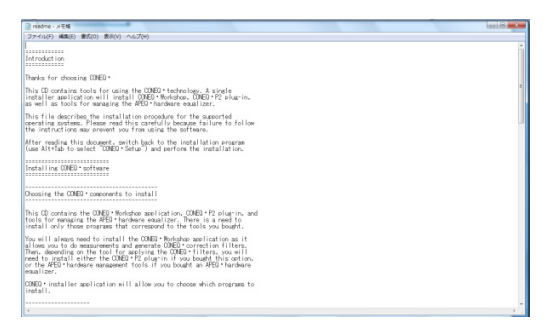

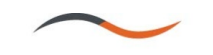

real sound lab

7. 本 CD からインストールするプログラムを選択します。

プログラム内容:

- Syncrosoft License Control Center:弊社ソフトウェアの使用には Syncrosoft eLicencer USB が必要となり、本ソ フトウェアが必要となります。CONEQ<sup>™</sup>ソフトウェアをインストールされる パソコンに本ソフトウェアが無い場合は、必ずこちらをチェックし、インス トールして下さい。
- Adobe Acrobat Reader : 取説等の表示にこちらのソフトウェアが必要となります。ご使用のパソコン に本ソフトウェアが無い場合は、こちらをチェックし、インストールして下 さい。
- 音響パワーイコライジングソフト、CONEQ Workshop です。本ソフトウェ CONEQ Workshop (2.3.5): アをインストールする際には、こちらをチェックして下さい。
- CONEQ P2 VST (1.0.0) : CONEQ VST プラグインソフトウェアです。本ソフトウェアをインストール する際には、こちらをチェックして下さい。(本ソフトウェア使用時は、 CONEQ Workshop とは別のライセンス購入が必要となります。)
- APEQ Communication Tool : パソコンから APEQ-2pro シリーズを制御する通信ソフト「C1」です。 APEQ-2pro シリーズをご使用の際は、こちらをチェックして下さい。
- Parametric Equalizer Tool : CONEQ Workshop 専用パラメトリックイコライザ「PE1」です。CONEQ Workshop 並びに APEQ-2pro シリーズをご使用の際(C1 をインストールす る場合)は、必ずこちらをチェックしてインストールして下さい。
- Create start menu shortcuts : スタートメニューにショートカットを作成します。
- Create desktop shortcut : デスクトップ上にショートカットを作成します。

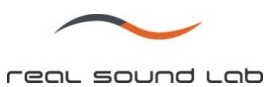

| CONEQ · Setup: Installation Options                                                                                    |                                                                                                    |  |
|----------------------------------------------------------------------------------------------------|----------------------------------------------------------------------------------------------------|--|
| Check the components you want to install and uncheck the components you don't want to install. Click Next to continue. |                                                                                                    |  |
| Select components to install:                                                                                          | Syncrosoft License Control Center Adobe Acrobat Reader CONEQ: Workshop (2.3.5) CONEQ: P2 VST (1.0.0) APEQ Communication Tool Parametric Equalizer Tool Create start menu shortsute |  |
| Space required: 37.0MB                                                                                                 | Create desktop shortcut                                                                                                    |  |
| Cancel Nullsoft Install System v2.42 < Back Next >                                                                     |                                                                                                    |  |

選択後、Next ボタンを押します。

8. プログラムをインストールする場所を指定します。デフォルトは C:¥Real Sound Lab となります。

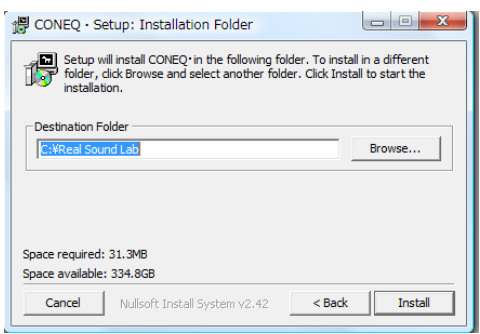

インストール場所を決定したら、Install ボタンを押します。

9. 次に Syncrosoft Licenser Control Center のインストレーションが開始され、言語選択をします。ここでは US English を選 択します。

| Select Language                                     | ×                               |
|-----------------------------------------------------|---------------------------------|
| Please select the language that ye<br>installation. | au would like to use during the |
| U.S. English                                        |                                 |
| U.K. English<br>Deutsch<br>FrankLis                 |                                 |
| ОК                                                  | Cancel                          |

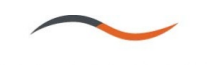

real sound lab

10. インストレーション画面が表示されます。

| 🛱 CONEQ • Setup: Installing                 |        |  |
|---------------------------------------------|--------|--|
| Execute: SyncrosoftLicenseControlSetup.exe  |        |  |
| Show details                                |        |  |
|                                             |        |  |
|                                             |        |  |
|                                             |        |  |
|                                             | 1      |  |
| Cancel Nullsoft Install System v2,42 < Back | Hinish |  |

**11.** Syncrosoft License Control setup 画面が表示されます。同梱されていた eLicenser USB をパソコンに挿入します。デバイ スが認識されるのを待ち、Next ボタンを押します。

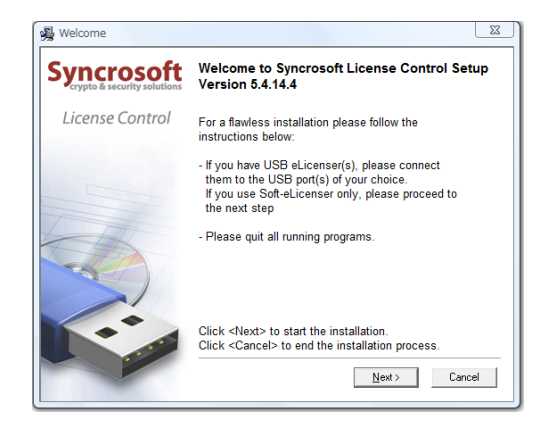

Syncrosoft ライセンス使用許諾契約書が表示されます。内容をよくお読みになり、同意される場合は、I accept the license agreement にチェックをし、Next ボタンを押します。尚、同意されない場合は CONEQ ソフトウェアを使用する事はできません。

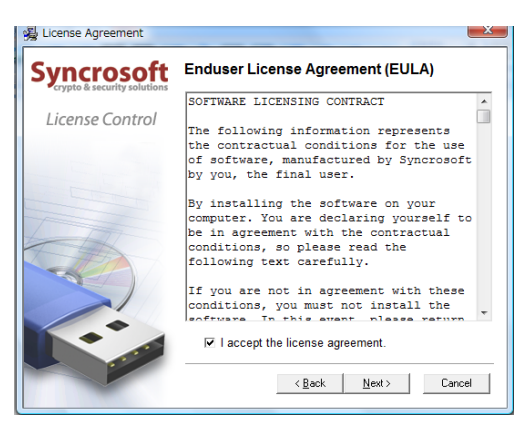

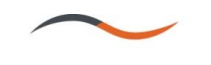

real sound lab

13. インストールが終了すると下記の画面が表示されます。Finish ボタンを押してください。

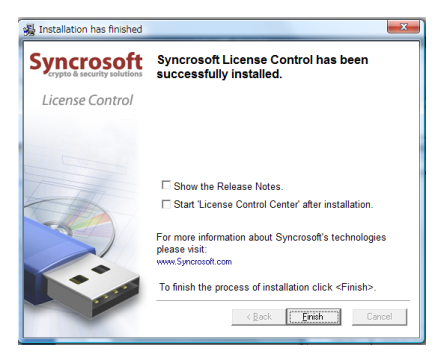

**14.** CONEQ ソフトウェアのインストールが継続され、終了すると Completed の表示が左上に現れます。Finish をクリックして下さい。

| 伊 CONEQ · Setup: Completed           |               |
|--------------------------------------|---------------|
|                                      |               |
| Show details                         |               |
|                                      |               |
|                                      |               |
|                                      |               |
|                                      |               |
| Cancel Nullsoft Install System v2.42 | < Back Finish |

**15.** これでインストレーションは終了です。スタートメニューから **CONEQ** ソフトウェアのアイコンをクリックし、ご使用に なるソフトウェアを起動して下さい。

<u>注: CONEQ ソフトウェア使用時は常に eLicenser USB をパソコンに挿入して下さい。但し、C1、PE1 使用時は挿入の必要はあ</u> りません。